## <u>6</u> Pasos para registrarse en Pagos recurrentes

Para inscribirse en Pagos recurrentes, debe tener un Método de pago guardado asociado a su cuenta. Una vez que lo haya establecido, siga los pasos indicados a continuación.

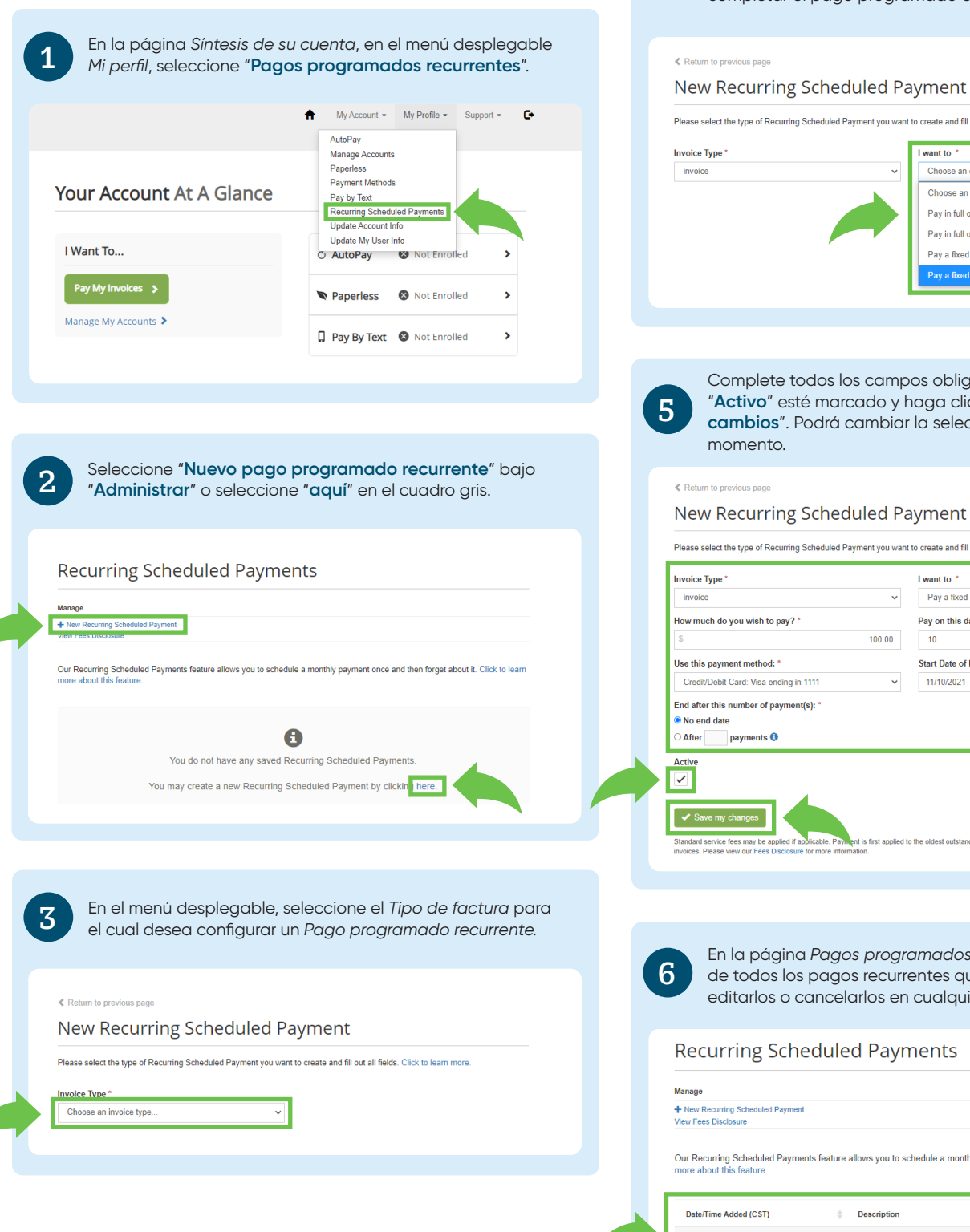

Seleccione su opción de pago de preferencia. Esta selección determinará los campos que se deberán especificar al completar el pago programado en la pantalla siguiente.

4

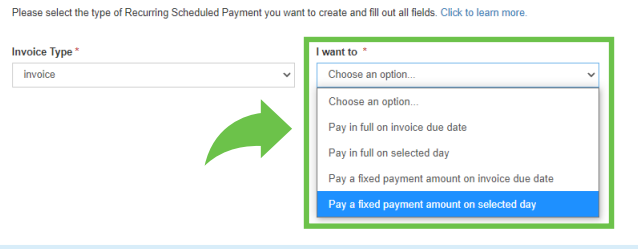

Complete todos los campos obligatorios Asegúrese de que "Activo" esté marcado y haga clic en el botón "Guardar mis cambios". Podrá cambiar la selección del Paso 4 en cualquier

| Invoice Type *                                                               | I want to *                                                                  |
|------------------------------------------------------------------------------|------------------------------------------------------------------------------|
| invoice ~                                                                    | Pay a fixed payment amount on selected day $\sim$                            |
| How much do you wish to pay? *                                               | Pay on this day of every month: *                                            |
| \$ 100.00                                                                    | 10 ~                                                                         |
| Use this payment method: *                                                   | Start Date of First Payment: "                                               |
| Credit/Debit Card: Visa ending in 1111 ~                                     | 11/10/2021                                                                   |
| No end date After payments ()                                                |                                                                              |
| Active                                                                       |                                                                              |
| Standard service fees may be applied if applicable. Payment is first applied | t to the oldest outstanding invoice. Paying in full will pay all outstanding |

En la página Pagos programados recurrentes verá una lista de todos los pagos recurrentes que ha programado. Puede editarlos o cancelarlos en cualquier momento.

Our Recurring Scheduled Payments feature allows you to schedule a monthly payment once and then forget about it. Click to learn

|  | Date/Time Added (CST) | Description                                             | ¢              |
|--|-----------------------|---------------------------------------------------------|----------------|
|  | 10/12/2021            | Pay \$100.00 on the 10th of each month<br>Account #ram1 | Edit<br>Cancel |